## HOW TO SUBMIT THE STUDY PLAN

Study plans can be submitted in two slots:

- 1. from October 17 to November 21, 2022
- 2. from March 13 to April 21, 2023

Reference tutorial (in Italian): <u>https://www.youtube.com/embed/KXgYb5JdfEA</u>

To start the procedure it is necessary to log in on <u>SOL</u> with matriculation and password.

**1.** Once logged into the platform click on the menu the list select "Piano di studio".

| UNIVERSITÀ<br>DEGLI STUDI<br>FIRENZE Studente                                                                                                    | RERA                       | NA.                                   | -                  |                  | NOME COGNOME                                         | 2       |
|----------------------------------------------------------------------------------------------------|----------------------------|---------------------------------------|--------------------|------------------|------------------------------------------------------|---------|
| Benvenuto NOME COGNOME (Matricola N. 1                                                                                                    | 234567)                    |                                       |                    |                  | Logout<br>Cambia Password (ATTENZIONE: S<br>Student) | ola per |
| Dati Personali                                                                                                    | Visualiz                   | Visualizza dettagli 🕨 Status Studente |                    | 1944             |                                                      |         |
| Pannello di controllo                                                                                                    | Nascon                     | di dettagli 🔻                         | Messaggi           |                  | Segretaria                                           |         |
| Processo                                                                                                    | Stato                      | Attività                              | Messaggi Personali |                  | Plano di Studio                                      |         |
| Tasse                                                                                                    | e situazione               | visualizza                            | Mittente           | Titolo           | Carriera                                             |         |
|                                                                                                    | regolare                   | -                                     |                    | nessun messaggio | Esani                                                |         |
| Appeili disponibili (il numero è relativo ad appeili di esami presenti nel libretto, con<br>prenotazione aperta . Il resto degli appeili disponibili è consultabile dal percorso<br>ESAMI>APPELLI dal menù in alto a destra) | e 0 appelli<br>disponibili |                                       |                    |                  | Teocri e slage                                       |         |
| Iscrizioni appeli                                                                                                    | e 0<br>prenotazioni        |                                       |                    |                  | Questionan                                           |         |

## 2. Click on "Piano carriera"

| UNIVERSITÀ GESTIONE CARRIERA<br>Degli studi<br>FIRENZE studente                                                                                                    |                                       |                              |                    |                       |                                                              |
|----------------------------------------------------------------------------------------------------|---------------------------------------|------------------------------|--------------------|-----------------------|--------------------------------------------------------------|
| Benvenuto NOME COGNOME (Matricola N. 12                                                                                                    | 234567)                               |                              |                    |                       | Logout<br>Cambia Password (ATTENZIONE: Solo per<br>Studenti) |
| Dati Personali                                                                                                    | Visualizza dettagli 🕨 Status Studente |                              |                    | ¢ Plane di Studio     |                                                              |
| Pannello di controllo                                                                                                    | Nascon                                | Nascondi dettagii 👻 Messaggi |                    |                       | Plano Carriera                                               |
| Processo                                                                                                    | Stato                                 | Attività                     | Messaggi Personali |                       |                                                              |
| Tasse                                                                                                    | e situazione<br>regolare              | <u>visualizza</u>            | Mittente           | Titolo                |                                                              |
| Appelii disponibili (il numero è relativo ad appelii di esami presenti nel libretto, con<br>prenotazione aperta. Il resto degli appelii disponibili è consultabile dal percorso<br>ESAMI>APPELLI dal menù in alto a destra) | e 0 appelli<br>disponibili            |                              | L                  | incasof i fitesseggio |                                                              |
| Iscrizioni appelli                                                                                                    | e 0<br>prenotazioni                   |                              |                    |                       |                                                              |

**3.** This page shows your career's details.

|                                                           | DIRITTO PENALE II                                                                                                    |       | 9                   |          |
|-----------------------------------------------------------|----------------------------------------------------------------------------------------------------|-------|---------------------|----------|
| B019431                                                   | DIRITTO PROCESSUALE PENALE                                                                                                    |       | 15                  |          |
| 8019310                                                   | DIRITTO ROMANO                                                                                                    |       | 6                   |          |
| B019312                                                   | STORIA DEL DIRITTO II                                                                                                    |       | 6                   |          |
| Attività Didat                                            | ttiche - Anno di Corso 4                                                                                                    |       |                     |          |
| Codice                                                    | Descrizione                                                                                                    | Stato | Peso                | Modifica |
| 055417                                                    | DIRITTO AMMINISTRATIVO II                                                                                                    |       | 9                   |          |
| 0055175                                                   | DIRITTO CIVILE                                                                                                    |       | 9                   |          |
| 0055021                                                   | DIRITTO COSTITUZIONALE (SPECIALE)                                                                                                    |       | 6                   |          |
| 0055027                                                   | DIRITTO ECCLESIASTICO                                                                                                    |       | 6                   |          |
| 0055418                                                   | DIRITTO PROCESSUALE CIVILE                                                                                                    |       | 15                  |          |
|                                                           | tiche - Anno di Coreo S                                                                                                    |       |                     |          |
| Attività Didat                                            | and the same of costs a                                                                                                    |       |                     |          |
| Attività Didat<br>Codice                                  | Descrizione                                                                                                    | Stato | Peso                | Modifica |
| Attività Didat<br>Codice<br>0055427                       | Descrizione<br>CONOSCENZE INFORMATICHE PER GIURISTI                                                                                  | Stato | Peso<br>3           | Modifica |
| Attività Didat<br>Codice<br>0055427<br>0055421            | Descrizione CONOSCENZE INFORMATICHE PER GIURISTI DIRETTO TRIBUTARIO                                                                  | Stato | Peso<br>3<br>9      | Modifica |
| Attività Didat<br>Codice<br>0055427<br>0055421<br>0055426 | Descrizione CONOSCENZE INFORMATICHE PER GIURISTI DIRITIO TRIBUTARIO LINGUA STRANIERA COMPRENSIVA DI ELEMENTI DI LINGUAGGIO GIURIDICO | Stato | Peso<br>3<br>9<br>6 | Modifica |

**4.** At the end of the page click on "Modifica piano" to start the procedure.

5. Click on "Prosegui compilazione Piano Carriera".

| UNIVERSITÀ GESTIONE CARRIERA<br>Jegli studi<br>FIRENZE studiente                                                                                             |
|----------------------------------------------------------------------------------------------------|
| # » Piano Carriera »                                                                                                    |
| Piano Studi di:NOME COGNOME - [MAT. 1234567]                                                                                                    |
| Prima di inziare la procedura guarda il video tutorial (link) e leggi la guida alla compilazione (link).                                                     |
| NOTA BENE: per informazioni specifiche per il tuo corso di studi relative alla compilazione dei piani consulta la pagina web dedicata nel sito della Scuola. |
|                                                                                                    |
| Prosegur compliszione Plano Carriera                                                                                                    |
| Home                                                                                                    |
| terformative solities to coshie ( @                                                                                                    |

**6.** The first page shows the mandatory activities that cannot be changed. To go further click <u>ONLY</u> on "Regola succ.".

| UNIVERSITÀ GESTIONE CARRIERA<br>Degli studi<br>FIRENZE studente                                                                                                    | E MENU                                                                                               |
|----------------------------------------------------------------------------------------------------|----------------------------------------------------------------------------------------------------|
| # » <u>Plano Carriera</u> » Regola di Scelta                                                                                                    |                                                                                                    |
| Scelta degli Insegnamenti di: NOME COGNOME - [MAT. 1234567]                                                                                                    |                                                                                                    |
| Questa pagina consente di effettuare la selezione delle attività didattiche da inserire nella propria Sceita degli insegnamenti. Vengono inoltre mostrat<br>NOTA BENE                       | e le attività già scelte e considerate valide per il conseguimento del titolo (non sovrannumerarie). |
| L'utilizzo dei puisanti dei browser per andare avanti o indietro nei wizard può portare ad anomalie ed errori nella compilazione dei piano. A<br>Regola di Scelta - num.1 - Anno di Corso 1 | ttenersi alla navigazione proposta all'interno della pagina.                                         |
| OBBLIGATORI 1 anno - Attività Obbligatorie:                                                                                                    |                                                                                                    |
| IRITTO COSTITUZIONALE (GENERALE) (0055004) - 09/01/2018 - 25/30 - [ CFU: 9 ]                                                                                                    |                                                                                                    |
| ✓ DIRITTO PRIVATO I (8019304) - 27/06/2018 - 23/30 - [ CFU: 12 ] ✓ ECONOMIA POLITICA (0055002) - 19/02/2018 - 27/30 - [ CFU: 9 ]                                                            |                                                                                                    |
| FILOSOFIA DEL DIRITTO (0055005) - 10/09/2018 - 26/30 - [ CFU: 9 ]                                                                                                    | B                                                                                                    |
| ≥ ISTITUZIONI DI DIRITTO MEDIEVALE E MODERNO 1 (0055400) - 07/02/2018 - 20/30 - [ CFU: 9 ]                                                                                                  |                                                                                                    |
| Regola succ                                                                                                    |                                                                                                    |
| Dati del Piano di Studio in compilazione                                                                                                    |                                                                                                    |
| Anno di otterta: 2018                                                                                                    |                                                                                                    |

**7.** From this page, you can select the activities to put in your study plan. Please, **PAY ATTENTION** to the <u>rules</u> at the bottom of each choice to put the right CFU.

| # ≈ <u>Piano Carriera</u> » Regola di Scelta                                                                                                    |
|----------------------------------------------------------------------------------------------------|
| Scelta degli Insegnamenti di: NOME COGNOME - [MAT. 1234567]                                                                                                    |
| Questa pagina consente di effettuare la selezione delle attività didattiche da inserire nella propria Scelta degli Insegnamenti. Vengono inoltre mostrate le attività già scelte e considerate valide per il conseguimento del titolo (non sovrannumerarie). |
| L'utilizzo dei pulsanti dei browser per andare avanti o indietro nei wizard può portare ad anomalie ed errori nella compilazione dei piano. Attenersi alla navigazione proposta all'interno della pagina.<br>Regola di Scelta - num 3 - Anno di Corro 2      |
| OBB. II ANNO A SCELTA IUS/14.2 anno - Scegli esattamente 9 CFU tra i seguenti esami                                                                                                    |
| Opzioni scegilbili dalla regola:<br>Diritto Dell'UNIONE EUROPEA (0055011) - [ CFU: 9 ]<br>Diritto Dell'UNIONE EUROPEA (IN LINGUA INGLESE) (B026412) - [ CFU: 9 ]                                                                                             |
| CFU Min:0 CFU Max:0                                                                                                    |
| Regola prec.                                                                                                    |

8. About the free activities, to added them click on "Aggiungi attività"

| * » <u>Plano Carriera</u> » Scelta Attività Didattiche                                                                                                    |
|----------------------------------------------------------------------------------------------------|
| Scelta degli Insegnamenti di: NOME COGNOME - [MAT. 1234567]                                                                                                    |
| nnanzitutto, se hai attività presenti nel libretto che è possibile considerare per soddisfare questa regola libera da offerta, ti verrà data la possibilità di selezionarie. Qualora la regola non sia ancora soddisfatta, ti verrà chiesto di selezionare un corso di<br>tudio e ti verranno mostrate tutte le attività didattiche lvi offerte suddivise per percorso di studio. Se la regola è opzionale, è possibile saltaria e passare direttamente alla successiva.<br>NOTA BENE |
| <ul> <li>'utilizzo dei pulsanti dei browser per andare avanti o indietro nel wizard può portare ad anomalie ed errori nella compilazione dei piano. Attenersi alla navigazione proposta all'interno della pagina.</li> <li>a somma delle scelte effettuate nelle seguenti regole deve essere compresa fra: 9 - 12 CFU</li> <li>Regola n.12: Tirocinio e Residui facoltativi Selezionati: 12 CFU</li> <li>Regola n.13: Scelta libera Scegii da 1 a 12 CFU</li> </ul>                   |
| Regola di Scelta - num.13 - Anno di Corso S                                                                                                    |
| Scelta libera - Scegli da 1 a 12 CFU dall'Offerta Didattica dell'Ateneo                                                                                                    |
| Scelta di attività didattiche dal libretto     Scelta del corso di studio     Scelta dell'attività didattica                                                                                                    |
| Regola prec. Salta regola                                                                                                    |

**9.** In the end, you can check all the activities you choose.

|                                                                                                    | UNIVERSITÀ GESTIONE CARRIERA<br>Degli studi<br>FIRENZE studente                                                                                             | MENU                                                                                                    |  |  |  |
|----------------------------------------------------------------------------------------------------|----------------------------------------------------------------------------------------------------|----------------------------------------------------------------------------------------------------|--|--|--|
| 🛛 » Piano Carriera                                                                                                    |                                                                                                    |                                                                                                    |  |  |  |
| Piano Carriera di: NOME COGNOME - [MAT. 0123456]                                                                               |                                                                                                    |                                                                                                    |  |  |  |
| Questa pagina visualizza le informazioni relative alle attività didattiche inserite nel tuo attuale piano carriera, se attivo. |                                                                                                    |                                                                                                    |  |  |  |
| e hai appena term                                                                                                    | ninato la compilazione, nella parte sottostante visualizzi in stato Bozza la tua proposta di piano, che verrà registrata solo dopo la conferma definiti     | va.                                                                                                    |  |  |  |
| NOTA BENE: la cor                                                                                                    | mollazione/modifica del piano di studio è possibile solo per i Corsi di Studio. le Coorti e nei periodi stabiliti dalla Scuola (consulta la pagina Piani di | Studio).                                                                                                    |  |  |  |
|                                                                                                    |                                                                                                    |                                                                                                    |  |  |  |
| Stato                                                                                                    | BOZZA                                                                                                    | •                                                                                                    |  |  |  |
| Tipo Piano: Piano Standard scelto via web                                                                                      |                                                                                                    |                                                                                                    |  |  |  |
| Percorso di                                                                                                    | i AUTOMAZIONE                                                                                                    |                                                                                                    |  |  |  |
| Studio scelto:                                                                                                    | e                                                                                                    |                                                                                                    |  |  |  |
| Data ultima                                                                                                    | a 25/10/2019                                                                                                    |                                                                                                    |  |  |  |
| Anno di offerta                                                                                                    | · · · · · · · · · · · · · · · · · · ·                                                                                                    |                                                                                                    |  |  |  |
| Anno del                                                                                                    | 2017                                                                                                    |                                                                                                    |  |  |  |
| regolamento                                                                                                    | 2                                                                                                    |                                                                                                    |  |  |  |
| Schema di piano:                                                                                                    | PIANO STANDARD AUTOMAZIONE                                                                                                    |                                                                                                    |  |  |  |
| Nota                                                                                                    | i Inserisci una nota                                                                                                    |                                                                                                    |  |  |  |
|                                                                                                    |                                                                                                    | and a state of the state of the |  |  |  |
| Attività Didattich                                                                                                    | he - Anno di Corso 1 Legenda: Attivita didattiche scelte Attivita                                                                                           | addattiche dobligatorieAttività didattiche da scegliere                                                                                                    |  |  |  |
| Codice                                                                                                    | Descrizione                                                                                                    | Modifica                                                                                                    |  |  |  |
| B027337                                                                                                    | ANALISI MATEMATICA I/ANALISI MATEMATICA II                                                                                                    |                                                                                                    |  |  |  |
| B000066                                                                                                    | CHIMICA                                                                                                    |                                                                                                    |  |  |  |
| B027346                                                                                                    | FISICA I/ FISICA II                                                                                                    |                                                                                                    |  |  |  |
| 0002262                                                                                                    | FONDAMENTI DI INFORMATICA                                                                                                    |                                                                                                    |  |  |  |

**10.** At the bottom of the page, you are able <u>to go back</u> with "Regola prec.", <u>to cancel</u> your plan and restart with "Annulla piano", <u>to print</u> the page with "Stampa" and <u>confirm</u> your study plan with "Conferma piano".

| B003661           | TEORIA DEI SEGNALI                                                      |                                        |  |  |
|-------------------|-------------------------------------------------------------------------|----------------------------------------|--|--|
| B000070           | VERIFICA LINGUA INGLESE (LIVELLO B1)                                    |                                        |  |  |
|                   |                                                                         |                                        |  |  |
| Attivita Didattic | he - Anno di Corso 3                                                    |                                        |  |  |
| Codice            | Descrizione                                                             | Modifica                               |  |  |
| B001474           | PROVA FINALE                                                            |                                        |  |  |
| B014951           | ELETTRONICA APPLICATA                                                   |                                        |  |  |
| B014748           | ELETTRONICA DEI SISTEMI DIGITALI                                        |                                        |  |  |
| B014966           | FONDAMENTI DI RICERCA OPERATIVA                                         |                                        |  |  |
| 8003855           | MECCANICA RAZIONALE/ROBOTICA INDUSTRIALE C.I.                           |                                        |  |  |
| 8014977           | SISTEMI DI CONTROLLO                                                    |                                        |  |  |
| 8010462           | FONDAMENTI DI ELABORAZIONE NUMERICA DEI SEGNALI                         |                                        |  |  |
| 3010532           | AFFIDABILITA' E CONTROLLO DI QUALITA'                                   |                                        |  |  |
| 8010536           | FONDAMENTI DI RETI DI TELECOMUNICAZIONI                                 |                                        |  |  |
| B014079           | SISTEMI E TECNOLOGIE PER L'ENERGIA (Corso: INGEGNERIA MECCANICA (8049)) |                                        |  |  |
|                   | Annulla piano<br>Stampa Piano                                           |                                        |  |  |
| Home              | Comernia Mano                                                           |                                        |  |  |
|                   |                                                                         | Informative utilizzo cookie   B CINECA |  |  |

**11.** After the first confirmation, if you are sure about your study plan click on "Conferma definitivamente".

| UNIVERSITÀ GESTIONE CARRIERA<br>DEGLI STUDI<br>FIRENZE Studente                                                                                                    |
|----------------------------------------------------------------------------------------------------|
| # - Plano Studi di<br>Scelta degli Insegnamenti di: NOME COGNOME - [MAT. 0123456]<br>ATTENZIONE!!<br>Per portare a termine la compilazione è necessario confermare definitivamente il piano Studi. Le attività didattiche verranno inserite nel libretto successivamente alla scadenza per la presentazione dei piani. |
| Home<br>Informative utilizzo cookie   © CIRECA                                                                                                    |

**12.** Your submission is now completed. You will receive an email (to your email account UNIFI) when the School Committee will approve your study plan.

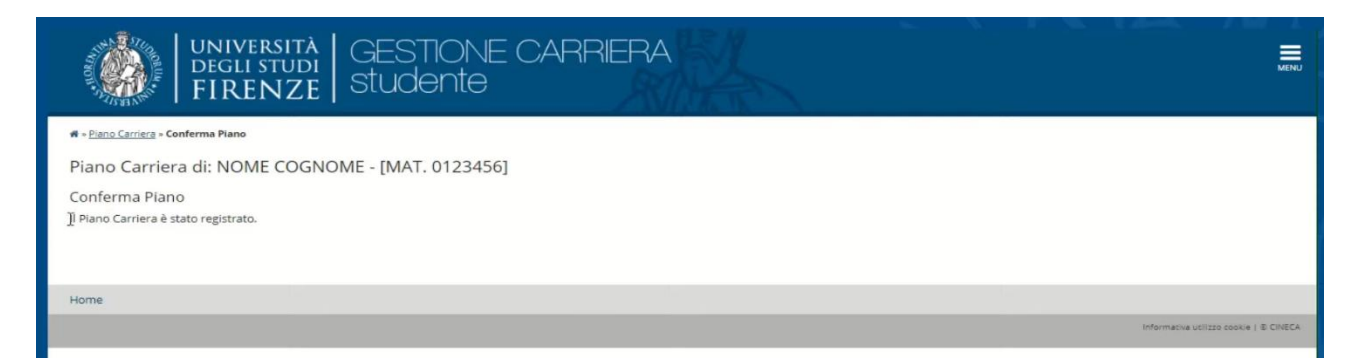